# **D**IJ Instruments Ltd.

# IJ-7 DEMO MODULE

## MANUAL AND QUICK-START GUIDE

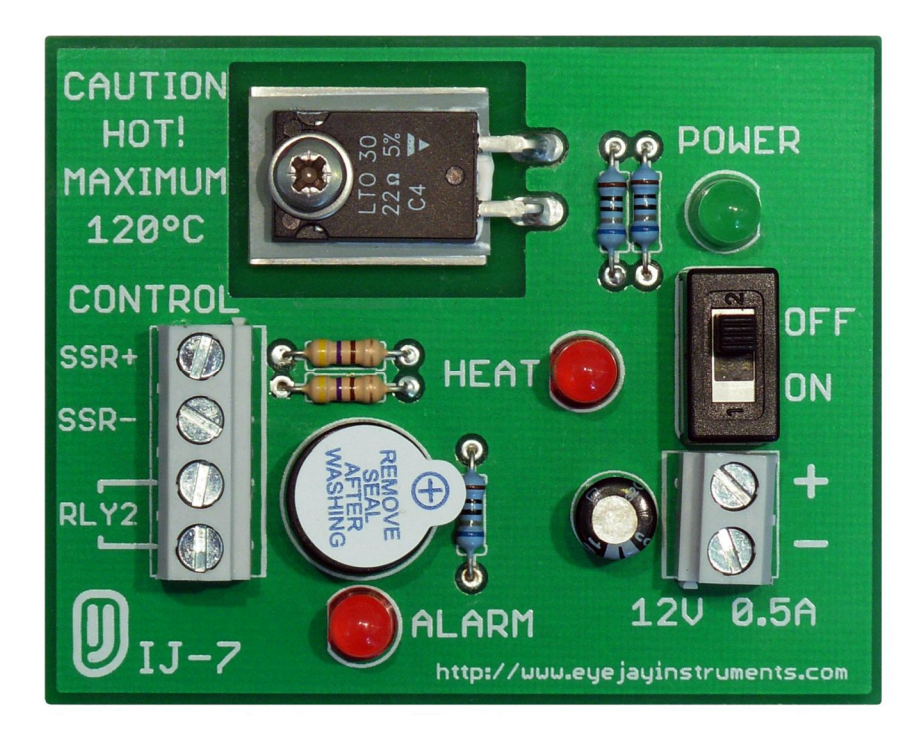

MANUAL VERSION 1.3

FOR SOFTWARE VERSION 1.4, IJ-6 HARDWARE REVISION C, IJ-7 HARDWARE REVISION D.

## 1 TABLE OF CONTENTS

| 2               | Intro                           | oduction3             |  |  |  |
|-----------------|---------------------------------|-----------------------|--|--|--|
| 3               | Spec                            | Specifications/Pinout |  |  |  |
| 4               | Safety3                         |                       |  |  |  |
| 5               | FCC Notice                      |                       |  |  |  |
| 6 Initial Setup |                                 |                       |  |  |  |
|                 | 6.1                             | Hardware4             |  |  |  |
|                 | 6.2                             | Software5             |  |  |  |
| 7 Experiments   |                                 | eriments7             |  |  |  |
|                 | 7.1                             | PID Control           |  |  |  |
|                 | 7.2                             | Manual Control7       |  |  |  |
|                 | 7.3                             | Gain scheduling8      |  |  |  |
|                 | 7.4                             | Relay usage9          |  |  |  |
|                 | 7.5                             | File Logging10        |  |  |  |
|                 | 7.6                             | Temperature Program10 |  |  |  |
| 8               | Tem                             | perature vs. Power    |  |  |  |
| 9               | 9 Product Disposal Instructions |                       |  |  |  |
| 1(              | ) (                             | Contact/Support       |  |  |  |
| 11              | 1 F                             | Revision History13    |  |  |  |

#### 2 INTRODUCTION

This module can be used to demonstrate the basic operation of the IJ-6 software-based temperature controller. After initial setup, several experiments are described which explore different functions of the control software.

#### **3** SPECIFICATIONS/PINOUT

| Power:                  | 12VDC, 0.5A maximum.                  |
|-------------------------|---------------------------------------|
| Maximum temperature:    | 120°C                                 |
| Temperature rise rate:  | Approx. 1°C/s                         |
| Controller connections: | SSR input to operate heater           |
|                         | Relay input to operate warning buzzer |
| Indicators:             | DC power, heating, and buzzer         |

There is a small sticker on top of the buzzer saying "Remove seal after washing". Leave this in place since it helps to quieten the buzzer.

Fig. 1 shows various features of the module.

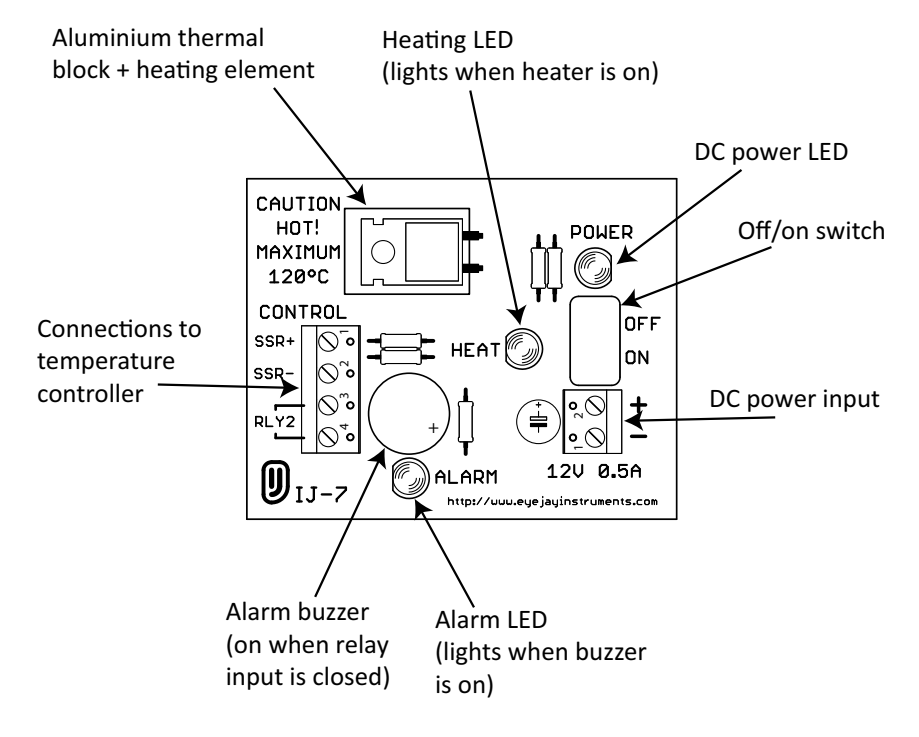

Fig. 1: Module layout

#### 4 SAFETY

Please observe all safety precautions listed in the IJ-6 controller user manual.

#### 5 FCC NOTICE

This device complies with part 15 of the FCC Rules. Operation is subject to the following two conditions: (1) This device may not cause harmful interference, and (2) this device must accept any interference received, including interference that may cause undesired operation.

This equipment has been tested and found to comply with the limits for a Class B digital device, pursuant to part 15 of the FCC Rules. These limits are designed to provide reasonable protection against harmful interference in a residential installation. This equipment generates, uses and can radiate radio frequency energy and, if not installed and used in accordance with the instructions, may cause harmful interference to radio communications. However, there is no guarantee that interference will not occur in a particular installation. If this equipment does cause harmful interference to radio or television reception, which can be determined by turning the equipment off and on, the user is encouraged to try to correct the interference by one or more of the following measures: —Reorient or relocate the receiving antenna. —Increase the separation between the equipment and receiver. —Connect the equipment into an outlet on a circuit different from that to which the receiver is connected. —Consult the dealer or an experienced radio/TV technician for help.

#### 6 INITIAL SETUP

It is assumed that the software (drivers and control) has already been installed & configured (see introduction to Section 6 of the IJ-6 manual), and that the user is familiar with how to input data (Section 6.2.2) of the IJ-6 manual). Start with the software initially closed.

#### 6.1 HARDWARE

With both the IJ-6 and IJ-7 switched off, connect them as follows (refer to Fig. 2).

- Plug the thermocouple into the socket on the IJ-6 controller. It can only be inserted one way because of the different sizes of the pins. Insert the other end of the thermocouple fully into the hole in the small aluminium block on the IJ-7 module. Do not force the thermocouple – the hole in the block is about 12mm deep.
- 2. Connect a shorting link as shown. This makes the controller use a local ground reference (see Section 8.2.3 of the IJ-6 manual for further details).
- 3. Connect the SSR output of the IJ-6 controller to the SSR input of the IJ-7 module, ensuring correct polarity.
- 4. Connect the #2 relay output of the IJ-6 to the relay inputs of the IJ-7. Polarity is not important.
- 5. Lastly, connect the IJ-7 to a source of 12V power, capable of delivering at least 0.5A, and switch on both the IJ-6 and IJ-7.

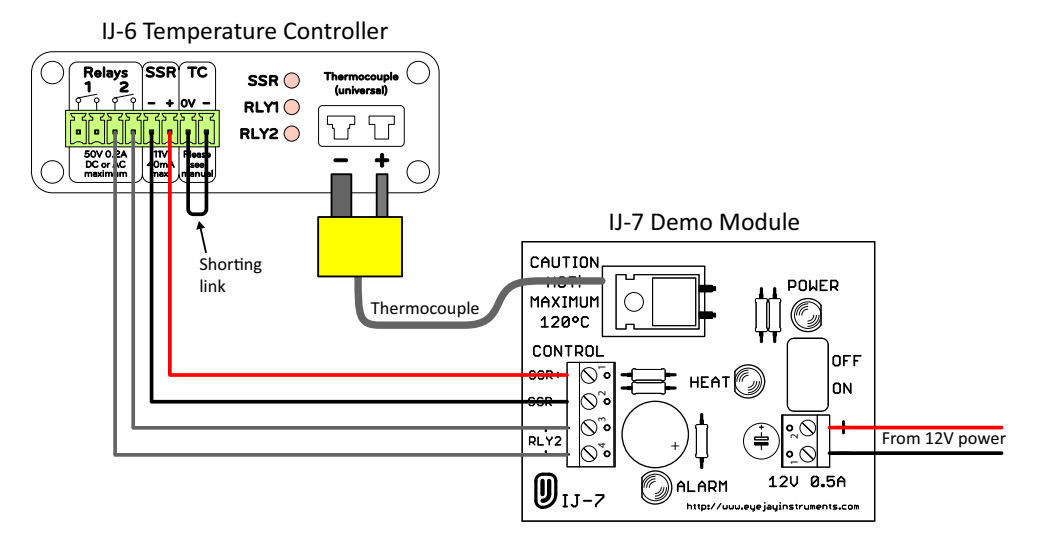

Fig. 2: Connection details

Photos of the initial setup are shown in Fig. 3 and Fig. 4.

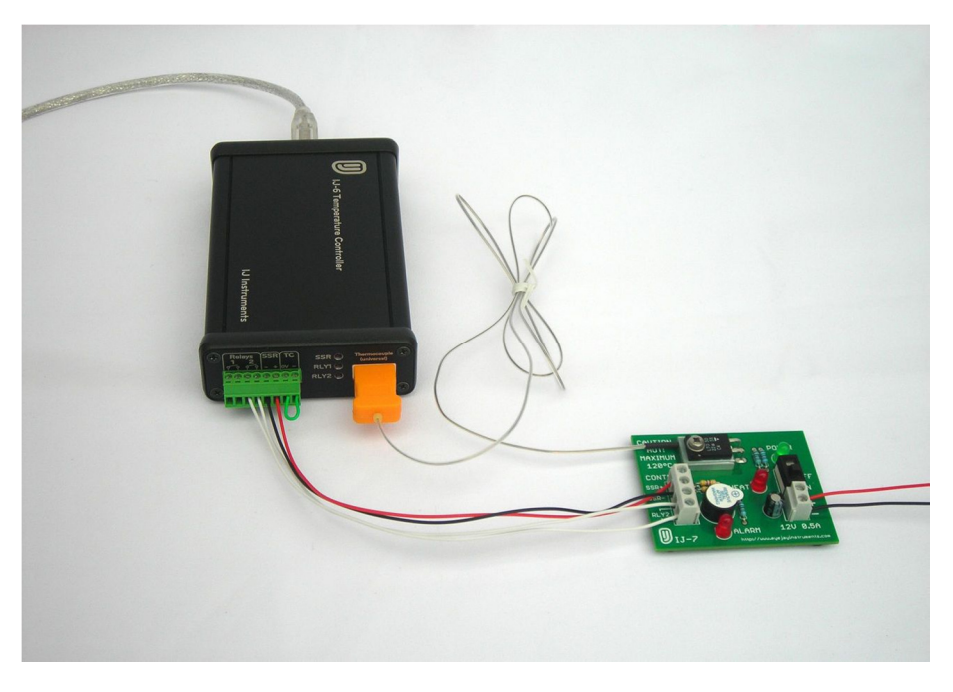

Fig. 3: Overall view

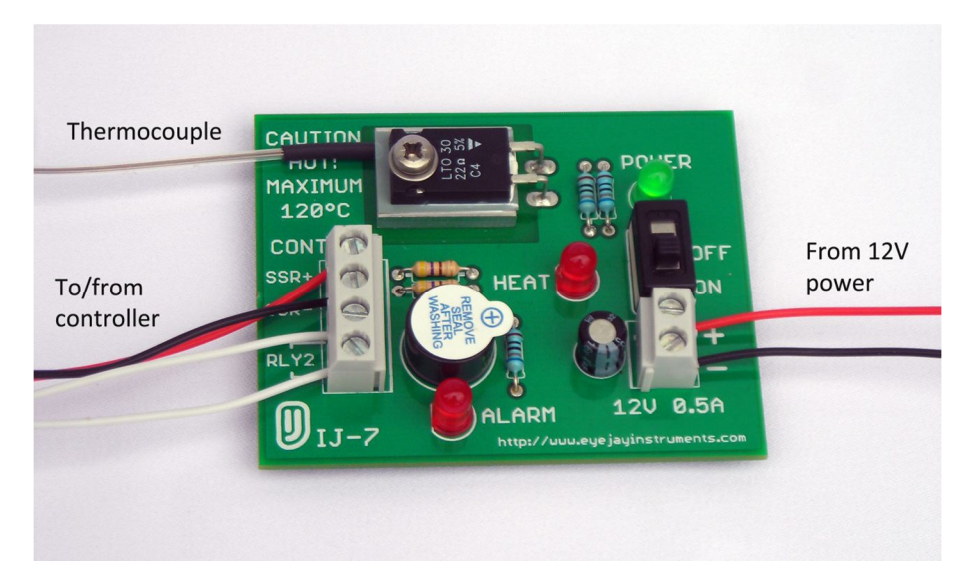

Fig. 4: Closeup of IJ-7 module showing connections

#### 6.2 SOFTWARE

Start the software. Adjust all values to those shown in Fig. 5, except the values for "Zero" and "Gain", which will already have been set during the initial software configuration (see Section 6.2.3 of the IJ-6 user manual).

- 1. Set "Power Control" to "Off". Choose 0.455 cycle time and click update.
- 2. Under "ADC Settings", enter 1000 samples.
- 3. Choose a K-type thermocouple.
- 4. Un-check the three "Use?" boxes under "PID Parameters".
- 5. Under "Setpoint & program control", enter 20 in "Manual setpoint:".
- 6. Set both relay control modes to "Manual".
- 7. Set graphical display values to those shown in Fig. 6 and click "Reset display".

8. Ensure the process temperature shown is initially around 20-30°C. Use a small fan if necessary to cool the module.

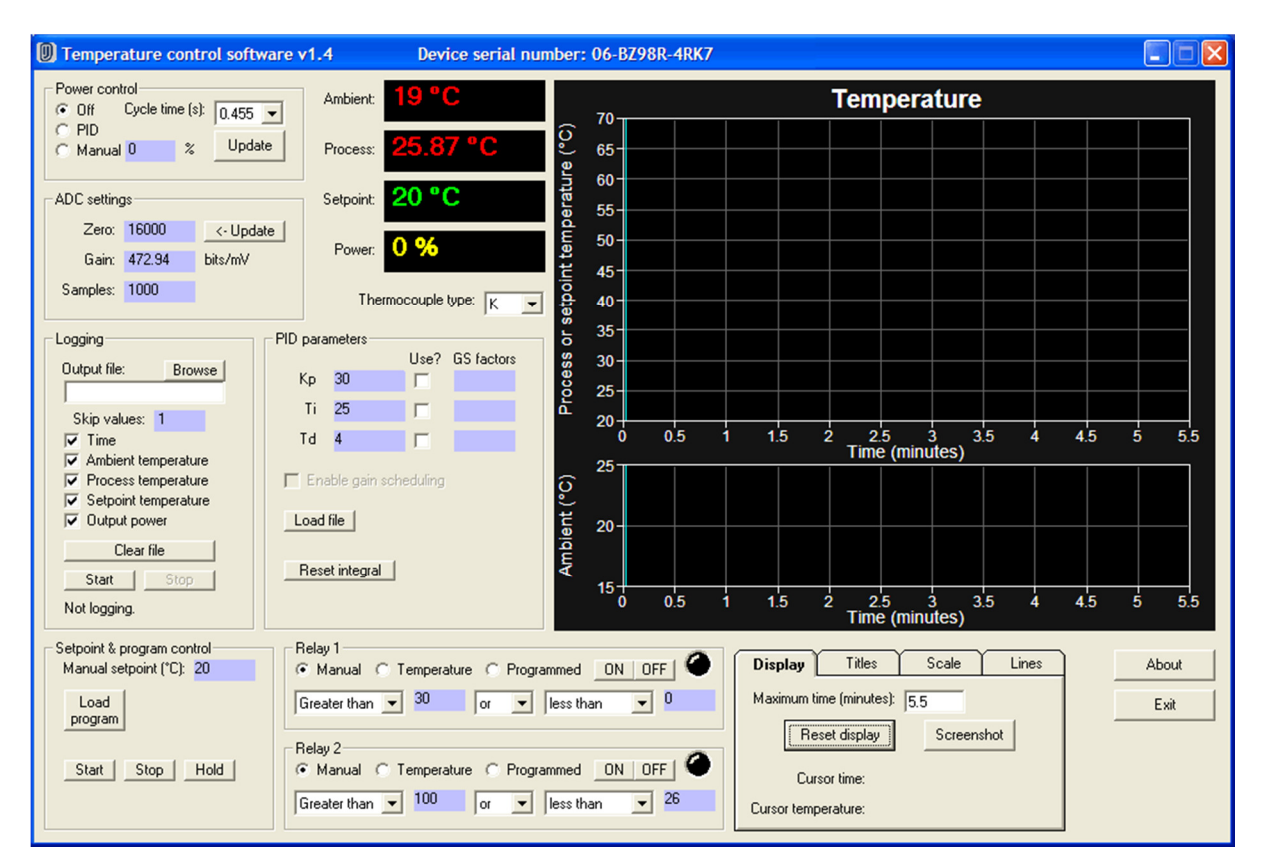

#### Fig. 5: Initial setup

| Display Titles Scale Lines                                                                     | Display <b>Titles</b> Scale Lines                                                                                                    |
|------------------------------------------------------------------------------------------------|----------------------------------------------------------------------------------------------------|
| Maximum time (minutes): 5.5<br>Reset display Screenshot<br>Cursor time:<br>Cursor temperature: | Chart: Temperature<br>X upper: Time (minutes)<br>Y upper: Process or setpoint temperature (°C)<br>X lower: Time (minutes)<br>Y lower: Ambient (°C) |
| Display Titles Scale Lines<br>Upper min/max (°C): 20 70<br>Lower min/max (°C): 15 25           | Display Titles Scale Lines   Draw width (pixels): 2   #× gridlines: 11 ✓ Show   #Y gridlines (upper): 10 ✓ Show   #Y gridlines (lower): 2 ✓ Show   |

#### Fig. 6: Graphical display settings

#### 7 **EXPERIMENTS**

Here are some experiments to try. Feel free to try different parameters.

#### 7.1 PID CONTROL

Demonstrates using full PID control to hold the temperature at the setpoint.

Set software as in initial setup. Do the following:

- 1. Under "PID parameters", enter  $K_p = 30$ ,  $T_i = 25$ ,  $T_d = 4$  into the three PID parameter boxes and tick all three "Use?" boxes.
- 2. Click "Reset display".
- 3. Set "Power Control" to "PID".
- 4. Enter 60 in the "Manual setpoint:" box.
- 5. The temperature should start rising and stabilise at 60°C after a few minutes.
- 6. Once done, set "Power Control" to "Off" and allow the module to cool, or use a fan.

Fig. 7 shows the result.

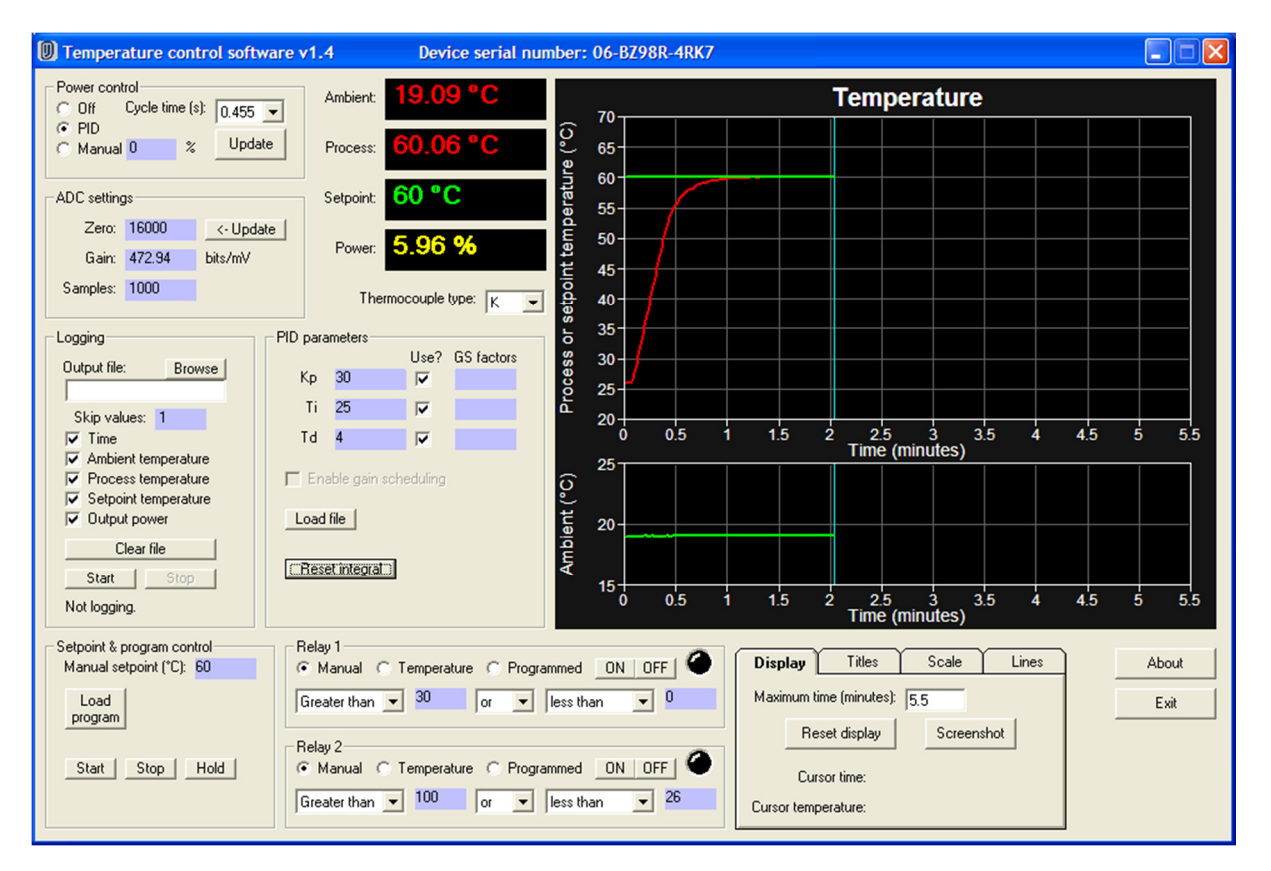

Fig. 7: PID control example

#### 7.2 MANUAL CONTROL

Use PI-only control to hold temperature steady at a setpoint and then switch to manual power mode. This is useful, for example, in open-loop tuning (see Section 7.2.2 of the IJ-6 manual).

Set software as in initial setup. Do the following:

1. Enter 40 into "Manual setpoint:".

- 2. Enter 20 into the manual power control box (under "Power control") but do not yet select manual mode.
- 3. Enter  $K_p = 3$ ,  $T_i = 40$  into the respective PID parameter boxes and tick only the top two "Use?" boxes to enable only the proportional and integral terms.
- 4. Select PID power mode under "Power control".
- 5. The temperature will increase and stabilise at 40°C. The resulting power should be around 7.5%.
- 6. Once the temperature is stable, select the manual mode under "Power control". The power is instantly stepped to a constant 20% and the temperature rises in a curve. This curve could be used for open-loop tuning.
- 7. Once finished, select "Off" under "Power control" and allow to cool.

Fig. 8 shows the result.

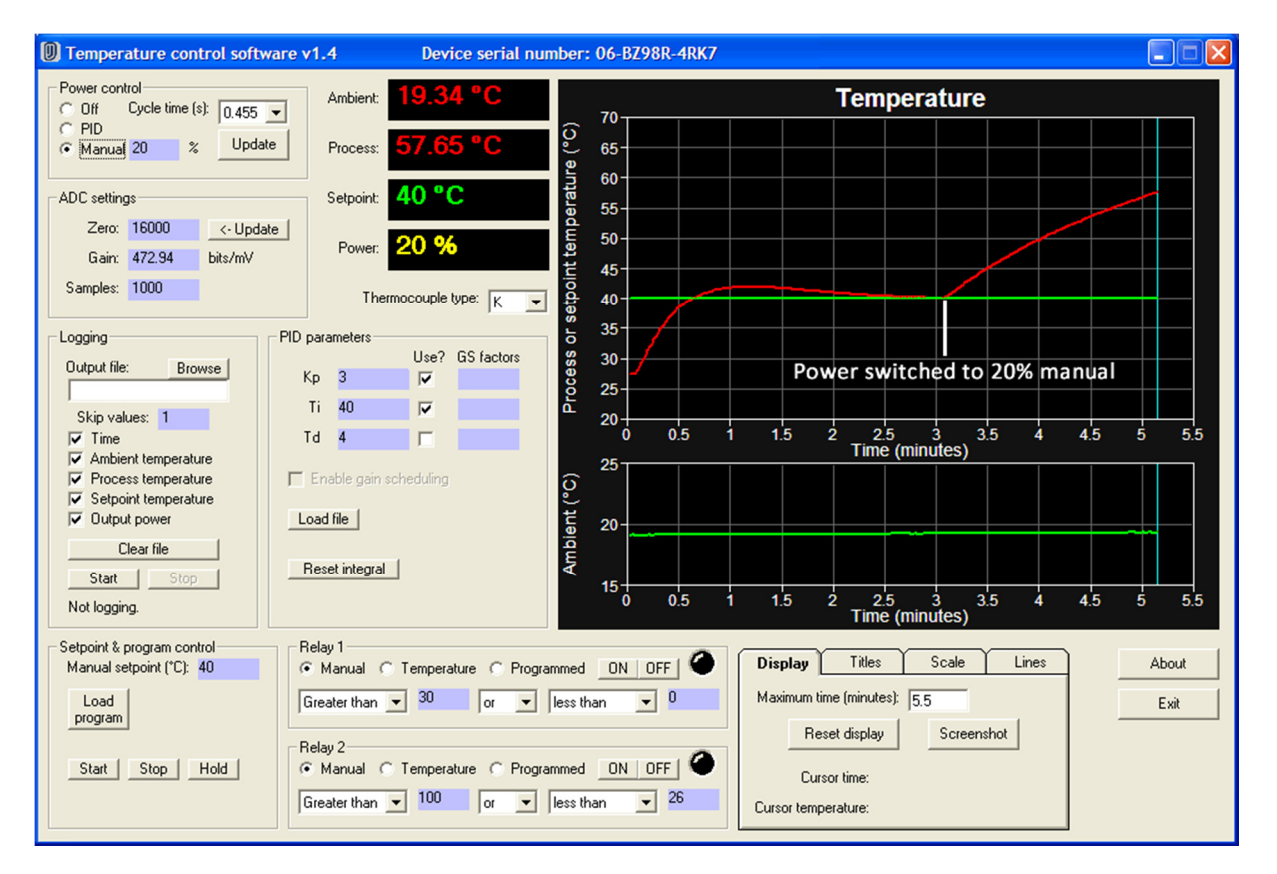

#### Fig. 8: Switching to manual power

#### 7.3 GAIN SCHEDULING

Demonstrates how to use gain scheduling to vary the PID parameters with temperature. Note that, for the IJ-7 module, the PID parameters do not vary much over the temperature range of interest, but this experiment demonstrates the principle.

Set software as in initial setup. Do the following:

- 1. Obtain the gain scheduling file either from the CD enclosed with the IJ-6 module or from the "Downloads" section of <u>http://www.eyejayinstruments.com</u>. Copy or save the file to your Desktop. The file is called "IJ-7\_Gain\_Schedule.txt".
- 2. Under "PID parameters", click "Load file" and select the gain scheduling file you saved in step 1. Click "Open".

- 3. Under "PID parameters", enter 0.6, 0.5, 0.125 into the three "GS factors" boxes. These are the gain scheduling factors which will be used to calculate the PID parameters from the critical gain and period stored in the gain scheduling file. These are the standard Ziegler-Nichols factors and result in a rapid response with some overshoot.
- 4. Under "PID parameters", tick all three "Use?" boxes. Tick "Enable gain scheduling".
- 5. Under "Power control", switch to "PID".
- 6. Enter 60 into "Manual setpoint:".
- 7. The temperature will begin to rise. Notice how the PID parameters vary slightly as the temperature changes.
- 8. Once finished, select "Off" under "Power control" and allow to cool.

Fig. 9 shows the result.

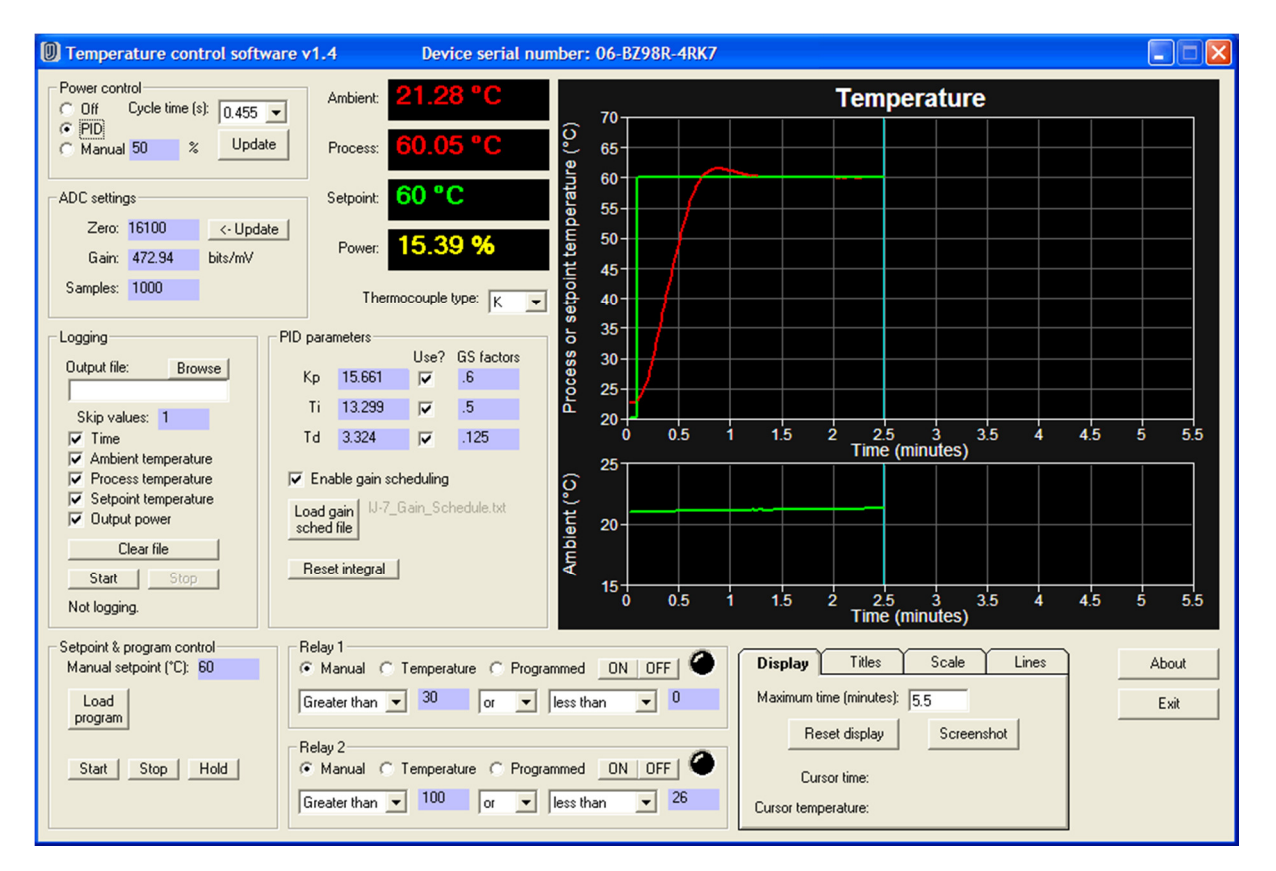

#### Fig. 9: Gain scheduling result

#### 7.4 RELAY USAGE

Demonstrates how to control the general-purpose relay outputs, specifically #2, which is connected to the buzzer on the IJ-7 module.

Set software as in initial setup. Do the following:

- 1. Under "Relay 2", use the ON/OFF buttons to manually switch the relay. Note how the indicator in the software, the corresponding LED on the IJ-6 front panel, and the buzzer + alarm LED on the IJ-7 module all act together.
- 2. Switch Relay 2 off.
- 3. To experiment with temperature control of the relay output, choose "Temperature" under "Relay 2" to select the temperature-controlled mode.

- 4. Under "Relay 2", configure the boxes so they read "Less than.....50.....and.....greater than.....40", as shown in Fig. 10. This will turn Relay 2 (and hence the buzzer) on when the temperature is between 40°C and 50°C.
- 5. Now enter 50 in the "Manual" box under "Power control" and enable the manual mode to start heating.
- 6. As the temperature rises through the 40-50°C range, note how the relay is automatically switched on.
- 7. Turn the power "Off" and allow the module to cool. Again, on cooling, the relay switches on in the 40-50°C range.

Fig. 10 shows the relay configuration for the temperature-controlled mode.

| Relay 2<br>C Manual | ⓒ Temperature ○ Programmed ON OFF |
|---------------------|-----------------------------------|
| Less than           | ▼ 50 and ▼ greater than ▼ 40      |

Fig. 10: Relay settings for temperature control

#### 7.5 FILE LOGGING

Demonstrates how to log data to file.

Set software as in initial setup. Do the following:

- 1. Under "Logging", click "Browse" and choose an output file to save data to. For example, save data as "output.txt" on the Desktop. Make sure to enter the extension ".txt" since the format will be tabdelimited text. Click "Save".
- 2. Under "Logging", ensure all checkboxes are ticked. This will save all possible variables to file.
- 3. Under "Logging", click "Start" to start recording data to file.
- 4. To record something of interest, enter 50 in the "Manual" box under "Power control" and enable manual mode. The temperature will start rising.
- 5. After a while, turn the power "Off".
- 6. Under "Logging", click "Stop" to stop the logging. You can now open the log file and examine it.

If "Start" is clicked again, more data will be appended to the existing log file. To erase the log file, click "Clear file".

#### 7.6 TEMPERATURE PROGRAM

This will take about 35 minutes to run and will demonstrate a temperature profile program.

Set software as in initial setup. Do the following:

- 1. Obtain the example program file either from the CD enclosed with the IJ-6 module or from the "Downloads" section of <u>http://www.eyejayinstruments.com</u>. Copy or save the file to your Desktop. The file is called "IJ-7\_Example\_Program.txt".
- 2. Under "Setpoint & program control", click "Load program" and choose the file you saved in step 1. Click "Open".
- 3. Load the gain scheduling file as described in Section 7.3.
- 4. Under "PID parameters", enter 0.6, 0.5, 0.125 in the three "GS factors" boxes.
- 5. Under "PID parameters", tick all three "Use?" boxes and tick "Enable gain scheduling".
- 6. Under both "Relay 1" and "Relay 2", set the control mode to "Programmed".

- 7. Under the graphical display settings, set the maximum time to 45 minutes, upper min/max temperature range to 30°C 80°C, and the #X gridlines to 11. Click "Reset display".
- 8. Under "Power control", switch to "PID".
- 9. Under "Setpoint & program control", click "Start" to start running the program. The setpoint temperature is now under control of the external program.
- 10. Temperature will be held constant at 40°C for 10 minutes.
- 11. Relay 1 is then turned on (only the indicator will light, since the relay 1 output is not connected to anything).
- 12. Temperature will rise to 70°C over the next 15 minutes.
- 13. Relay 1 is turned off.
- 14. Temperature will be held constant at 70°C for 5 minutes.
- 15. Relay 2 (and the buzzer) is turned on. The program pauses and waits for the user to resume it.
- 16. Click "Start" again to resume the program.
- 17. Temperature will fall to 60°C over the next 5 minutes.
- 18. Relay 2 (and the buzzer) is turned off.
- 19. The program stops and the temperature falls naturally.

Fig. 11 shows the result.

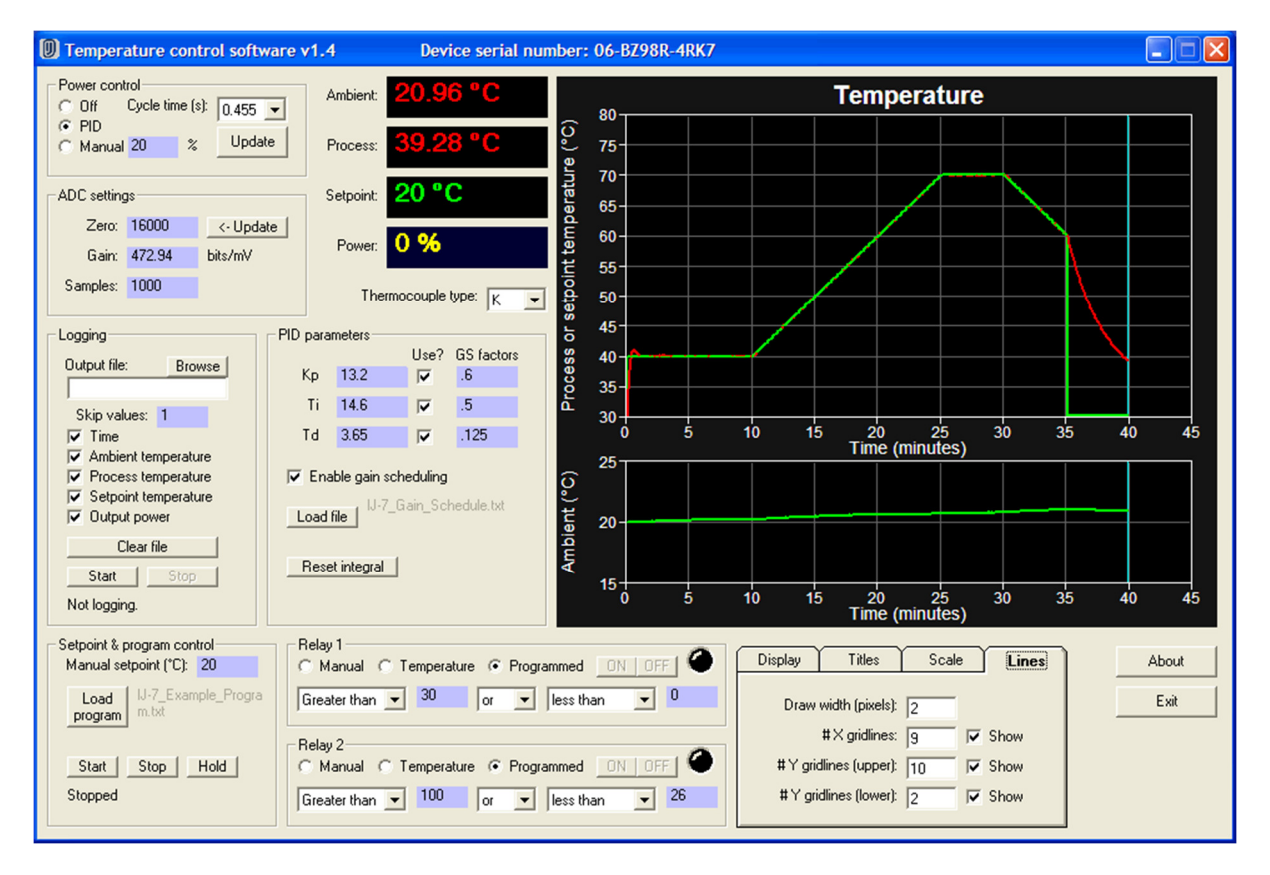

Fig. 11: Example program

#### 8 TEMPERATURE VS. POWER

Fig. 12 shows the steady-state temperature reached by the module versus the applied heater power, assuming an ambient temperature of 20°C.

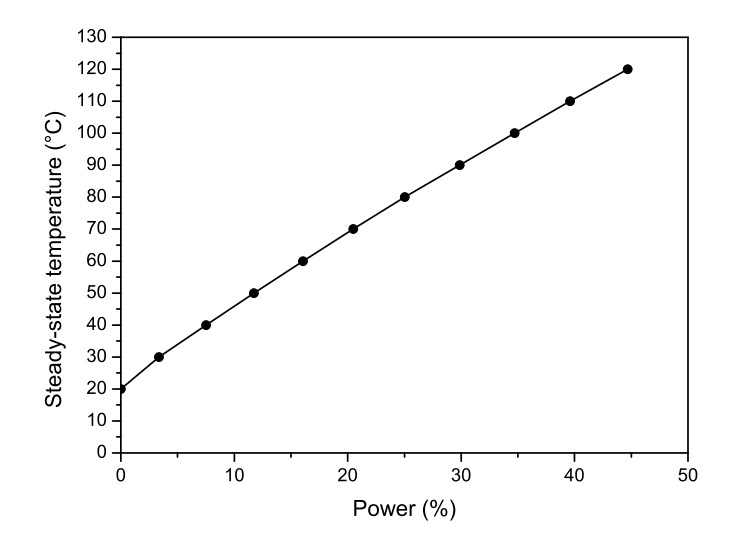

Fig. 12: Steady-state temperature vs. applied power (ambient temperature 20°C)

#### PRODUCT DISPOSAL INSTRUCTIONS

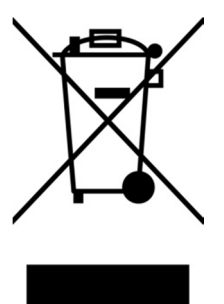

9

The symbol shown here and on the product means that the product is classified as Electrical or Electronic Equipment and should not be disposed with other household or commercial waste at the end of its working life.

The Waste of Electrical and Electronic Equipment (WEEE) Directive (2002/96/EC) has been put in place to recycle products using best available recovery and recycling techniques to minimize the impact on the environment, treat any hazardous substances and avoid the increasing landfill.

When you have no further use for it, please dispose of the product as per your local authority's recycling processes. Business users should ensure that this product is not mixed with other commercial waste for disposal.

#### 10 CONTACT/SUPPORT

Dr. Lindsay Robert Wilson, IJ Instruments Ltd., 73 Harburn Road, West Calder, West Lothian, EH55 8AT, UK.

Web: <u>http://www.eyejayinstruments.com</u> Email: <u>sales@eyejayinstruments.com</u>

### 11 REVISION HISTORY

| v1.3 (15/04/13): | Updated screenshots to match latest software version |
|------------------|------------------------------------------------------|
| v1.2 (19/11/12): | Updated to refer to latest version of PCB            |
| v1.1 (02/07/12): | Modifications to setup section                       |
| v1.0 (27/06/12): | Initial                                              |